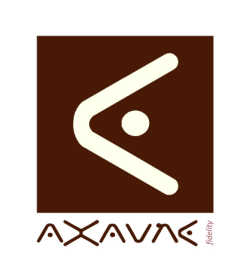

# FICHE PROJET - MODOP VIDEO

**AXAUNE - Documentations Utilisateur** 

Version B.01

# Configuration avancées (par fichiers)

| FP 096U - Rôle       | Présentation des paramètres de configurations depuis les fichiers de configuration de MODOP VIDEO.                                                                                                    |                                                                                                    |  |  |  |  |
|----------------------|----------------------------------------------------------------------------------------------------|----------------------------------------------------------------------------------------------------|--|--|--|--|
| Informations         |                                                                                                    |                                                                                                    |  |  |  |  |
| Pré-requis           | Sans                                                                                                    |                                                                                                    |  |  |  |  |
| Applicable           | ModOP Vidéo Ultra version 3.6R02-01                                                                                                    |                                                                                                    |  |  |  |  |
| Procédure animée     | Sans                                                                                                    |                                                                                                    |  |  |  |  |
| 1/ ActivationNet.ini | Fichier de démarrage de MODOP VIDEO<br>Emplacement : C:\ProgramData\MVU<br>Contenu : voir ci-après                                                                                                    |                                                                                                    |  |  |  |  |
|                      | [ACTIVATION]                                                                                                    |                                                                                                    |  |  |  |  |
|                      | Licence=Monoposte                                                                                                    | Installation Monoposte ou Serveur                                                                                                    |  |  |  |  |
|                      | AdresseNet= D:\MesArchivesServeur\                                                                                                    | Répertoire de recherche des informations de configuration de MODOP VIDEO. Ce répertoire contient le répertoire de paramétrage (par défaut < <adressenet>&gt;\PRM)</adressenet> |  |  |  |  |
|                      | ReseauNet=                                                                                                    | Non utilisé                                                                                                    |  |  |  |  |
|                      | PassNet=                                                                                                    | Non utilisé                                                                                                    |  |  |  |  |
|                      | [PRM]<br>AdressePRM=\\SRVORCL\test\LV\Mo<br>dop\Archives\                                                                                                    | Répertoire de recherche des informations de configuration de MODOP VIDEO. Ce répertoire remplace le répertoire par défaut < <adressenet>&gt;\PRM.</adressenet>                 |  |  |  |  |
|                      | <b>Remarque</b> ReseauNet : Saisie dans fenêtre (Serveur, Continuer en Serveur ou MonoPoste)                                                                                                    |                                                                                                    |  |  |  |  |
| 2/ Entreprise.txt    | Contient la liste des entreprises sélectionnable lors de l'initialisation du logiciel.<br>Emplacement : < <activationnet.ini. adressenet="">&gt;\Entreprise.txt<br/>Exemple :<br/>AXAUNE<br/>SOCIETE 2</activationnet.ini.>  |                                                                                                    |  |  |  |  |
| 3/ ListeSite.txt     | Contient la liste des sites proposés lors de l'initialisation de MODOP VIDEO<br>Emplacement : < <activationnet.ini. adressenet="">&gt;\listeSite.txt<br/>Exemple :<br/>LE CREUSOT<br/>Site 2<br/>Site 3</activationnet.ini.> |                                                                                                    |  |  |  |  |

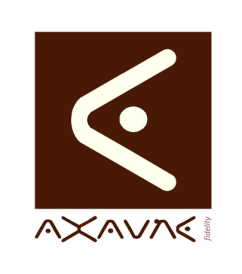

### FICHE PROJET - MODOP VIDEO

### **AXAUNE - Documentations Utilisateur**

Version B.01

# Configuration avancées (par fichiers)

| 4/               | 4/ Fichier de paramétrage spécifique<br>Irams.ini Emplacement : Répertoire d'installation de l'exécutable ou « Mes documents\MVU » |                                                                                                    |  |  |
|------------------|----------------------------------------------------------------------------------------------------|----------------------------------------------------------------------------------------------------|--|--|
| fModopParams.ini |                                                                                                    |                                                                                                    |  |  |
|                  | Contenu : voir ci-après                                                                                                    |                                                                                                    |  |  |
| [Pai             | [Panel2]cbInfoTraces=1                                                                                                    | Active les traces dans les fichiers : Mes documents\MVU\trace_MVUx.log                                                                                                    |  |  |
|                  | [gbParams]cbVideoInfoTraces=1                                                                                                    | Active les traces des fonctions vidéo (Mes documents\MVU\trace_MVUx.log)                                                                                                    |  |  |
|                  | [Panel2]cbEnableShowParameters=1                                                                                                   | Permet d'accéder à l'écran interne des<br>paramètres vus par MODOP VIDEO (Ecran<br>Paramètres)                                                                                                    |  |  |
|                  | [Panel2]cbVisioDetails=1                                                                                                    | Permet d'accéder à des informations complémentaires sur la liste des modop (informations techniques / Id Modop)                                                                                             |  |  |
|                  | [Panel2]cbConversionTest=1                                                                                                    | Permet d'accéder aux écrans de test des fonctions de conversion (écran Paramètres et Etape finale de génération)                                                                                            |  |  |
|                  | [Panel2]cbSQL=1                                                                                                    | Active les traces des requêtes utilisées (Mes documents\MVU\trace_MVUx.log)                                                                                                    |  |  |
|                  | [Panel2]cbExpert=1                                                                                                    | Active le mode Expert de MODOP VIDEO,<br>qui permet notamment de créer<br>immédiatement, lors de la création des<br>moments vidéo, les opérations élémentaires<br>et les tagues en début des moments vidéo. |  |  |
|                  | [Panel2]cbInfoTraces=1                                                                                                    | Active les traces des fonctions de traitement Video.                                                                                                    |  |  |
|                  | [Panel2]cbVarDump=1                                                                                                    | Active les traces de la gestion de mémoire.                                                                                                    |  |  |
|                  | [Panel2]<br>ePublished_WMVMaxSize=20000000<br>0                                                                                    | Ne publie pas les fichiers vidéo dont la taille<br>dépasse (octets), la taille indiquée. 200 Mo<br>dans l'exemple.                                                                                          |  |  |
|                  | [Panel2]cbCompactage=0                                                                                                    | Désactive ou active (1) le compactage des<br>bases de données lors de l'archivage des<br>données                                                                                                    |  |  |
|                  | [Panel2]eOutputQualityFPS=30                                                                                                    | Force la construction des vidéos à 30 images par seconde                                                                                                    |  |  |

#### Conclusion :

| Х | Etat de la fiche | Date       | Etat                      |
|---|------------------|------------|---------------------------|
|   | En Cours         | 16/05/2013 | Création Arnaud FREREJEAN |
|   | Autre :          | 09/02/2014 | MAJ Arnaud FREREJEAN      |
| X | Terminé          |            |                           |